## **Digital Signature System Requirement**

(The following section is meant only to provide guidance to bidders about the bidding process on the website of MSTC. These guidelines are subject to change from time to time depending on the development of the portal. Bidders are advised to keep checking the latest guidelines from the website to keep themselves updated. They may also contact the offices of MSTC to seek clarification on any point. MSTC shall not be responsible for any mistake committed by any bidder or for any consequent loss to the bidder due to misunderstanding anything written hereunder.)

## **System Requirement**

- 1) The following requirements need to be fulfilled for optimum use of the features available on the website of MSTC
- 2) A computer connected to internet through an ISP
- 3) The computer should have adequate RAM depending on version of Windows
- 4) The computer (Desktop / Laptop) should have Windows XP SP3 or above as the Operating System
- 5) The website is best viewed in Internet Explorer version 7 or above
- 6) Latest version of Java should be installed on the system

## How to Register/Verify Digital Signature:

Install your digital signature on your computer which you will be using for bidding in the coal e-auctions. Login into our website: https://www.mstcecommerce.com/coalauctionhome , www.mstcecommerce.com/coalauctionhome . In the home page click on the link: Register/Verify Digital signature. The system will guide you automatically.

Follow the sample guide to change your Internet Explorer security settings.

1. Open Internet explorer. Ensure you have only one window open. Go to Tools > Internet Options

| _   | _                                |                |               |       |                |
|-----|----------------------------------|----------------|---------------|-------|----------------|
| (ج  | ()                               | ) <i> (</i> at | outblank      |       |                |
| Ele | Edit                             | View           | Favorites     | Tools | <u>H</u> elp   |
| 1   | Delete I                         | browsing       | history       |       | Ctrl+Shift+Del |
| I   | nPrivat                          | te Browsi      | ng            |       | Ctrl+Shift+P   |
| 1   | Furn or                          | n Trackin      | g Protection  |       |                |
| 4   | ActiveX                          | Filtering      |               |       |                |
| F   | Fix con                          | nection        | problems      |       |                |
| F   | Reoper                           | n last bro     | wsing session |       |                |
| 1   | dd site to Start menu            |                |               |       |                |
| 1   | /iew do                          | ownloads       |               |       | Ctrl+J         |
| F   | op-up                            | Blocker        |               |       | 1              |
| 2   | SmartS                           | creen Filt     | er            |       |                |
| ,   | Manag                            | e add-or       | IS            |       |                |
| ¢   | Compa                            | tibility Vi    | ew settings   |       |                |
| 9   | Subscri                          | be to thi      | feed          |       |                |
| F   | eed di                           | iscovery       |               |       | 1              |
| ١   | Window                           | ws Updat       | e             |       |                |
| F   | Perform                          | nance da       | shboard       |       | Ctrl+Shift+U   |
| F   | 12 De                            | veloper T      | ools          |       |                |
| 0   | DneNo                            | te Linked      | Notes         |       |                |
| 5   | Send b                           | y Bluetoo      | oth to        |       |                |
| 2   | Send to                          | o OneNo        | te            |       |                |
| E   | Blog Tr                          | nis in Wir     | dows Live W   | riter |                |
| F   | Repo <u>rt we</u> bsite problems |                |               |       |                |
| 6   | nterne                           | t options      |               |       |                |
| -   |                                  | -              |               |       |                |
|     |                                  |                |               |       |                |
|     |                                  |                |               |       |                |
|     |                                  |                |               |       |                |

2. Click the security tab at the top. Uncheck the option "Enable protected mode". This is for Windows 7 and above. In windows XP this option is not there. Click on "Custom Level"

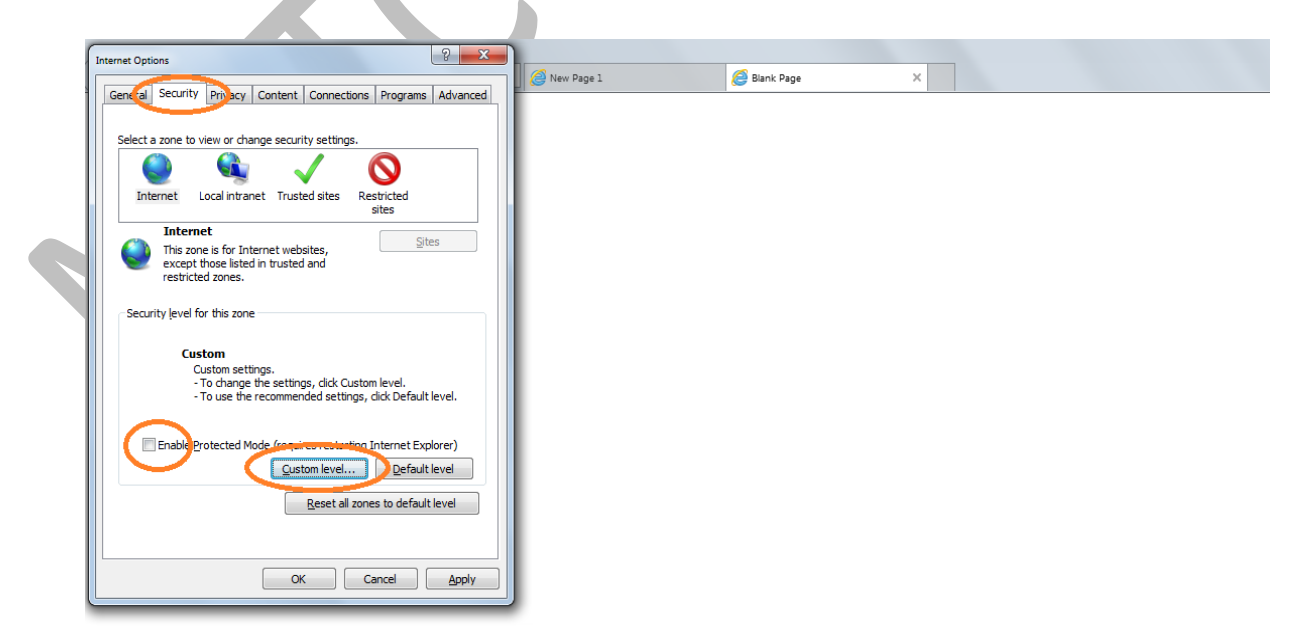

3. Set the following settings: Enable all the ActiveX controls and plug-ins

| ernet Options                                                                | <u>8</u> X     |            |   |  |
|------------------------------------------------------------------------------|----------------|------------|---|--|
| ecurity Settings - Internet Zone                                             | ×              | Blank Page | × |  |
| Settings                                                                     |                |            |   |  |
| <ul> <li>Enable</li> <li>Run ActiveX controls and plug-ins</li> </ul>        | *              |            |   |  |
| <ul> <li>Administrator approved</li> <li>Disable</li> <li>Enable</li> </ul>  |                |            |   |  |
| Prompt     Run antimalware software on ActiveX controls     Disable          |                | 1          |   |  |
| Enable     Script ActiveX controls marked safe for scripting*     On Disable | *              |            |   |  |
| <ul> <li>Disable</li> <li>Enable</li> <li>Prompt</li> </ul>                  |                |            |   |  |
| 🔮 Downloads<br>🔮 File download                                               | Ŧ              |            |   |  |
| *Takes effect after you restart your computer                                | 4              |            |   |  |
| Reset custom settings                                                        | Breat          |            |   |  |
|                                                                              | R <u>e</u> set |            |   |  |
| ОК                                                                           | Cancel         |            |   |  |
|                                                                              | мрріу          |            |   |  |

4. Disable "Use Pop-up blocker" under the heading Miscellaneous. Also put the security zone to Minimum. Then press OK at the bottom.

| Internet Options                              | 8 23         |
|-----------------------------------------------|--------------|
| Security Settings - Trusted Sites Zone        | Blank Page X |
| Settings                                      |              |
| Bender leaser filtere                         |              |
|                                               |              |
| Enable                                        |              |
| Submit non-encrypted form data                |              |
| <ul> <li>Disable</li> </ul>                   |              |
| Enable                                        |              |
| Use Pop-up Blocker                            |              |
| Disable                                       |              |
| C Enable                                      |              |
| os. SmartScreen Filter                        |              |
| Disable                                       |              |
|                                               |              |
| <ul> <li>Disable</li> </ul>                   |              |
| C Enshla                                      |              |
| *Takes effect after you restart your computer |              |
| Peset custom settin                           |              |
|                                               |              |
| Medium (derault)                              | Reset        |
|                                               |              |
| ОК                                            | Cancel       |
|                                               |              |
|                                               | - Michael    |
|                                               |              |

5. Click the Advance tab at the top. Check the boxes- Disable script debugging for Internet explorer and other. Then press apply and OK at the bottom.

| Internet Options                                                                                                    | New Page 1 | Rinok Dage   |  |
|----------------------------------------------------------------------------------------------------|------------|--------------|--|
| General Security Privacy Content Connections Programs Advanced                                                                                                    | New Page 1 | C Diank Page |  |
| General Security Privacy Content Connections Programs Advanced         Settings         Always expand ALT text for images         Brable Caret Browsing for new windows and tabs         Move system caret with focus/selection changes         Play system sounds         Reset text size to medium for new windows and tabs         Browsing         Close unused folders in History and Favorites*         Disable script debugging (Other)         Disable script debugging (Other)         Disable script debugging (Other)         Disable Script debugging (Other)         Brable FTP folder view (outside of Internet Explorer)         Takes effect after you restart your computer         Reset Internet Explorer's settings         Reset Internet Explorer's settings to their default         Resets Internet Explorer's settings to their default         Condition.         You should only use this if your browser is in an unusable state. |            |              |  |

6. Open our website: www.mstcecommerce.com in internet explorer. Click on the tools > Compatibility view settings and add our website.

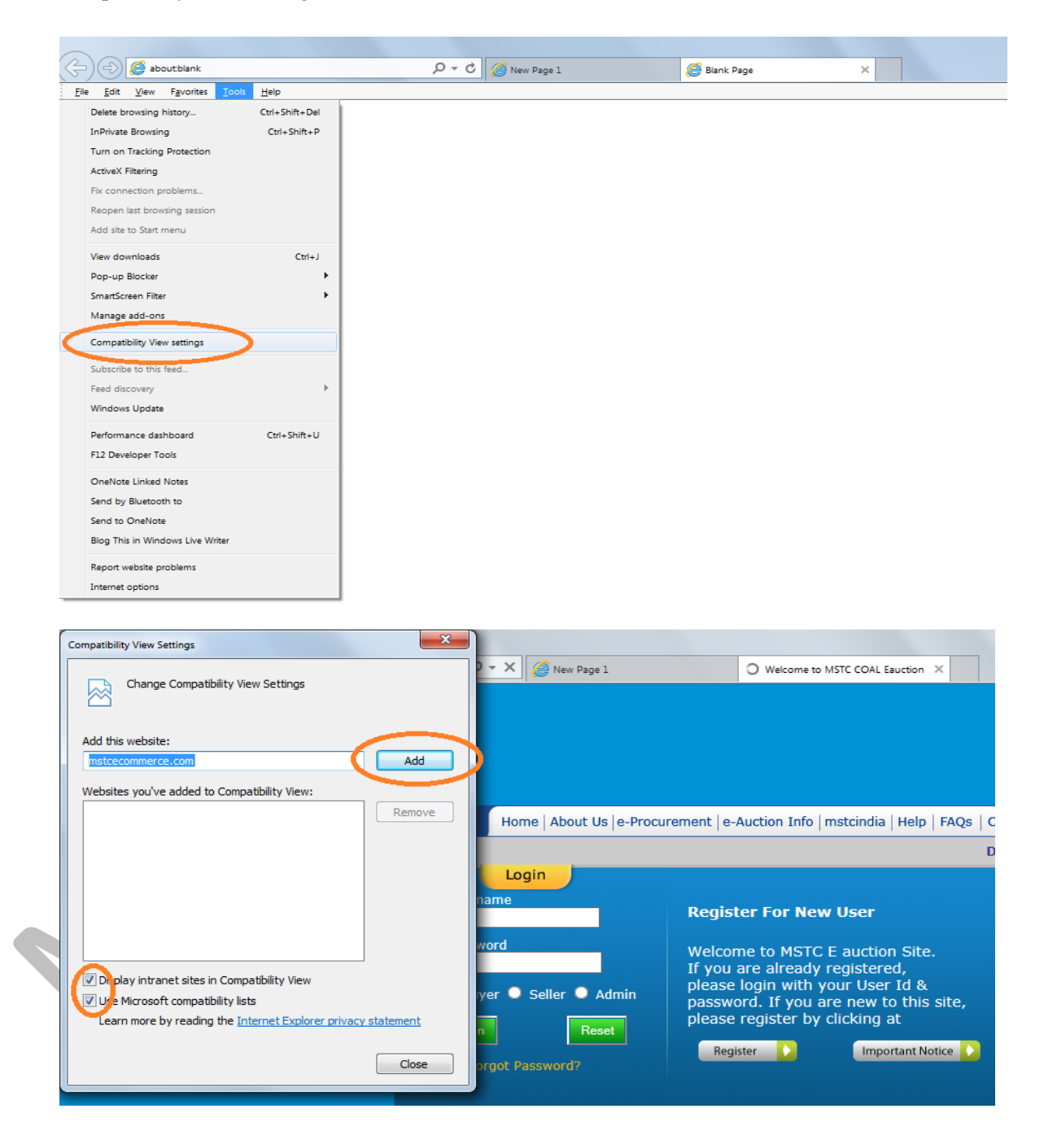

7. The settings under Browsing History (Tools > Internet Options > General) for Check for newer versions of web pages should be kept at Every time I visit the webpage as shown below. Press Ok.

| Gene | eral Security Privacy Content Connections Programs Advanced                                 |
|------|---------------------------------------------------------------------------------------------|
|      | Website Data Settings                                                                       |
| Ш    | Temporary Internet Files History Caches and databases                                       |
| I    | Internet Explorer stores copies of webpages, images, and media<br>for faster viewing later. |
|      | Check for newer versions of stored pages:                                                   |
| 5    | Every time I visit the webpage                                                              |
|      | Every time I start Internet Explorer                                                        |
|      | <u>A</u> utomatically                                                                       |
|      | © <u>N</u> ever                                                                             |
| l    | Disk space to use (8-1024MB) 250 -<br>(Recommended: 50-250MB)                               |
| E    | Current location:                                                                           |
| I    | C:\Users\arunkumar\AppData\Local\Microsoft\Windows\<br>Temporary Internet Files\            |
| l    | Move folder View objects                                                                    |
| ł    | OK Cancel                                                                                   |
| F    |                                                                                             |
|      | OK Cancel Apply                                                                             |

8. Press apply and ok.

9. Refresh the webpage and register your Digital Signature. While registering, Internet explorer might prompt for an error "Your current security settings put your computer at risk. Click here to change your security settings" as shown in subsequent screenshots. This error message shall show in a yellow or blue bar just below the address and tool bar. Right click on the bar and if it shows Add-on disabled then click on the Run add-ons.

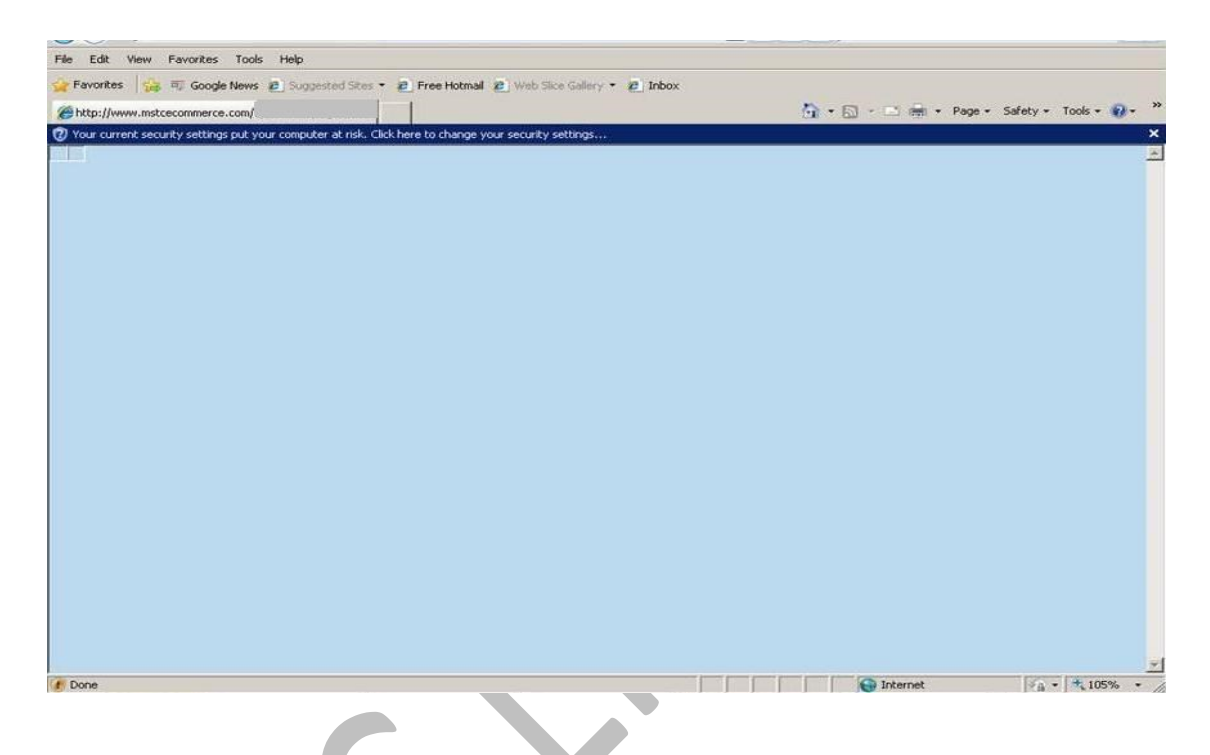

Right Click on the message and run the add-ons

| File Edit View   | Favorites Tools Help                                                                 |                                           |
|------------------|--------------------------------------------------------------------------------------|-------------------------------------------|
| 😪 Favorites 🛛 🎲  | 🖽 Google News 🙋 Suggested Sites 👻 🐔 Free Hotmail 🙋 Web Slice Gallery 🔹 🔊 In          | box                                       |
| - Ahttp://w      | www.mstcecomme 🗙 Mine Allocation                                                     | 🏠 + 🔂 - 🖃 🖮 + Page + Safety + Tools + 🚱 + |
| Your current sec | urity settings not your computer at rick. Click here to change your ceruity settings |                                           |
|                  | Add-on Disabled  Run Add-on Security Settings at Disk Run Add-on on All Websites     |                                           |
|                  | What's the Risk?                                                                     |                                           |
|                  | anomacon barriep                                                                     |                                           |
|                  |                                                                                      |                                           |
|                  |                                                                                      |                                           |
|                  |                                                                                      |                                           |
|                  |                                                                                      |                                           |
|                  |                                                                                      |                                           |
|                  |                                                                                      |                                           |
|                  |                                                                                      |                                           |
|                  |                                                                                      |                                           |
|                  |                                                                                      |                                           |
|                  |                                                                                      |                                           |
|                  |                                                                                      |                                           |
|                  |                                                                                      |                                           |
|                  |                                                                                      |                                           |
|                  |                                                                                      |                                           |
|                  |                                                                                      |                                           |
|                  |                                                                                      |                                           |
|                  |                                                                                      |                                           |
|                  |                                                                                      |                                           |
|                  |                                                                                      |                                           |
|                  |                                                                                      |                                           |
|                  |                                                                                      |                                           |
|                  |                                                                                      |                                           |
|                  |                                                                                      |                                           |
|                  |                                                                                      |                                           |

|                                                  |                                                                                                    |                                                                                                    | - Himmilton        |
|--------------------------------------------------|----------------------------------------------------------------------------------------------------|----------------------------------------------------------------------------------------------------|--------------------|
| File Edit View Favorites Tools Help              |                                                                                                    |                                                                                                    |                    |
| Pavorites 🔗 🕫 Google News 🖻 Suggest              | ed Sites 🔹 😰 Free Hotmail 🙋 Web Site Gallery 🍷 🐲<br>al Mine Allocation                                                       | jInbox<br>Mj + ⊡ mi + Page + Safet                                                                                      | ry + Tools + 🔞 + 🤺 |
| Vour current security settings put your computer | at risk. Click here to change your security settings                                                                         |                                                                                                    | ×                  |
|                                                  |                                                                                                    |                                                                                                    | -                  |
|                                                  |                                                                                                    |                                                                                                    |                    |
|                                                  |                                                                                                    |                                                                                                    |                    |
|                                                  | Internet Explorer - Security Warning                                                                                         | ×I                                                                                                    |                    |
|                                                  | Do you want to run this ActiveX control?                                                                                     |                                                                                                    |                    |
|                                                  |                                                                                                    |                                                                                                    |                    |
|                                                  | Name: Microsoft@ License Manager DLL<br>Publisher: Microsoft Corporation                                                     |                                                                                                    |                    |
|                                                  |                                                                                                    | Run Doo't Run                                                                                                    |                    |
|                                                  |                                                                                                    |                                                                                                    |                    |
|                                                  | This ActiveX control was previously adde<br>another program, or when Windows was<br>trust the publisher and the website requ | d to your computer when you installed<br>installed. You should only run it if you<br>esting it. <u>What's the risk?</u> |                    |
|                                                  |                                                                                                    |                                                                                                    |                    |
|                                                  |                                                                                                    |                                                                                                    |                    |
|                                                  |                                                                                                    |                                                                                                    |                    |
|                                                  |                                                                                                    |                                                                                                    |                    |
|                                                  |                                                                                                    |                                                                                                    |                    |
|                                                  |                                                                                                    |                                                                                                    |                    |

Refresh the page and try to register your digital signature.